## Procedura di iscrizione all'elenco speciale ad esaurimento di cui al DM 9 agosto 2019

Accedere dal portale <u>https://iscrizioni.alboweb.net/</u> con l'indirizzo di posta elettronica e la password indicate in fase di registrazione.

| Accesso all'area riservata alla pre-iscrizione |                                |  |  |  |  |
|------------------------------------------------|--------------------------------|--|--|--|--|
| @                                              | Indirizzo di posta elettronica |  |  |  |  |
| Q.                                             | Password                       |  |  |  |  |
| +D Accedi                                      |                                |  |  |  |  |
| 🖶 Registrati                                   |                                |  |  |  |  |

Una volta entrati, cliccare sul pulsante "Nuova domanda di iscrizione all'elenco speciale ad esaurimento"

| Menu principale Iscrizione Ordine TSRM e PST          | 2P                                                                  |                                |
|-------------------------------------------------------|---------------------------------------------------------------------|--------------------------------|
| Nuova domanda di iscrizione<br>all'Albo professionale | ✤ Nuova domanda di iscrizione<br>all'Elenco speciale ad esaurimento | 🔚 Elenco delle domande inviate |
| C+ Esci                                               |                                                                     |                                |
|                                                       |                                                                     |                                |

Dopo aver letto l'informativa, cliccare sul pulsante "Clicca qui per procedere con la compilazione della domanda"

| Richiesta di pre-iscrizione ad elenco speciale ad esaurimento di cui al DM 9 agosto 2019 Ordine TSRM e PSTRP                                                                                                    |   |
|----------------------------------------------------------------------------------------------------|---|
| IMPORTANTE - Informativa sulla procedura di pre-iscrizione agli elenchi speciali ad esaurimento di cui al DM 9 agosto 2019                                                                                                    | × |
| <ul> <li>Prima di procedere all'avvio della procedura di pre-iscrizione agli elenchi speciali ad esaurimento di cui al DM 9 agosto 2019, è necessario reperire le seguenti informazioni e preparare i relativi file da allegare: <ul> <li>per ogni periodo lavorativo:</li> <li>odata inizio e data fine (i periodi devono essere compresi tra il 1 gennaio 2009 e il 31 dicembre 2018;</li> <li>oregime di lavoro (dipendente pubblico, dipendente privato, lavoratore autonomo);</li> <li>oin caso di regime di lavoro dipendente è necessario inserire i dati della struttura presso la quale si è lavorato (denominazione e indirizzo);</li> <li>otitolo che ha permesso di esercitare la professione nel periodo inserito (denominazione, anno di conseguimento, dati dell'ente che lo ha rilasciato);</li> <li>oin caso di regime diverso da dipendente pubblico, è necessario caricare un solo allegato in formato zip/rar contenente tutta la documentazione lavorativa relativa al periodo inserito come da DM 9 agosto 2019 Il file zip non dovrà superare i 20M di dimensione.</li> <li>A titolo esemplificativo ma non esaustivo: busta/e paga del periodo indicante la data di assunzione e la qualifica professionale, fatture, contratti di collaborazione, ecc. Per maggiori dettagli si invita a consultare il DM 9 agosto 2019</li> <li>documento di identità in corro di validità (fronte-retro);</li> <li>preferibilmente, copia del titolo che abbia permesso di svolgere o continuare a svolgere le attività professionali dichiarate.</li> </ul> </li> </ul> |   |
| Clicca qui per procedere con la compilazione della domanda                                                                                                    |   |
|                                                                                                    |   |

Compilare tutti i campi richiesti nella sezione "Questionario" e cliccare sul pulsante "Prosegui con l'inserimento dei periodi lavorativi" per procedere all'inserimento dei dati dei periodi lavorativi

| Parte 1 - Questionario                                                                               |   |
|----------------------------------------------------------------------------------------------------|---|
| Elenco speciale ad esaurimento:                                                                      |   |
|                                                                                                    | * |
| Provincia di lavoro prevalente (se non occupato selezionare la prima voce della lista):              |   |
|                                                                                                    | * |
| Dichiaro di avere il pieno godimento dei diritti civili                                              |   |
| ⊖ Sì                                                                                                 |   |
| ○ No                                                                                                 |   |
| Dichiaro di non avere carichi pendenti risultanti dal certificato generale del casellario giudiziale |   |
| ⊖ sì                                                                                                 |   |
| O No                                                                                                 |   |
|                                                                                                    |   |
| Prosegui con l'inserimento dei periodi lavorativi                                                    |   |
|                                                                                                    |   |

Compilare i campi richiesti nella sezione "Periodi lavorativi" e cliccare sul pulsante "Inserisci periodo" per procedere al salvataggio del periodo.

Ripetere l'operazione per ogni periodo che si vuole inserire.

I periodi lavorativi devono essere compresi tra il 1 gennaio 2009 e il 31 dicembre 2018.

| Dal (non precedente al 1 gennaio 2009):                                          |           | Al (non successiva al 31 dio | embre 2018):                      |   |
|----------------------------------------------------------------------------------|-----------|------------------------------|-----------------------------------|---|
|                                                                                  | Ê         |                              |                                   | Ê |
| In regime di:                                                                    |           |                              |                                   |   |
| Presso la seguente struttura:                                                    |           |                              |                                   | • |
| con sede in (indirizzo)                                                          |           |                              |                                   |   |
| Provincia struttura:                                                             | •         | Comune struttura:            |                                   |   |
| Denominazione del titolo:                                                        |           |                              |                                   |   |
| Denominazione dell'ente che ha rilasciato il titolo (università, scuola, regione | e, ecc.): |                              | Anno di conseguimento del titolo: |   |
| Provincia sede dell'ente che ha rilasciato il titolo:                            |           | Comune sede dell'ente che    | e ha rilasciato il titolo:        |   |
| Inserisci periodo                                                                | *         |                              |                                   | Ŧ |
|                                                                                  |           |                              |                                   |   |
| Salva i dati e prosegui con il caricamento degli allegati                        |           |                              |                                   |   |

## È possibile eliminare i periodi inseriti tramite l'apposita "x" nel relativo elenco

| Periodi lavorativi inseriti |   |            |            |                                                                        |             |
|-----------------------------|---|------------|------------|------------------------------------------------------------------------|-------------|
|                             |   | Dal        | Al         | Regime                                                                 | Titolo      |
| (                           | 0 | 01/12/2018 | 31/12/2018 | Lavoratore dipendente di struttura sanitaria e socio sanitaria privata | Diploma xyz |

## Terminato il caricamento dei periodi, cliccare sul pulsante "Salva i dati e prosegui con il caricamento degli allegati

| Periodi lavorativi             |            |            |                                                                        |          |  |  |
|--------------------------------|------------|------------|------------------------------------------------------------------------|----------|--|--|
|                                | Dal        | Al         | Regime                                                                 | Allegati |  |  |
|                                | 01/12/2018 | 31/12/2018 | Lavoratore dipendente di struttura sanitaria e socio sanitaria privata |          |  |  |
| + Allega autocertificazione    |            |            |                                                                        |          |  |  |
| + Allega documento di identità |            |            |                                                                        |          |  |  |
| + Allega titolo di studio      |            |            |                                                                        |          |  |  |
| Invia la domanda               |            |            |                                                                        |          |  |  |

Cliccare sul relativo pulsante per procedere al caricamento degli allegati richiesti.

Terminato il caricamento degli allegati cliccare sul pulsante "Invia la domanda" per salvare la domanda di preiscrizione agli elenchi speciali ad esaurimento